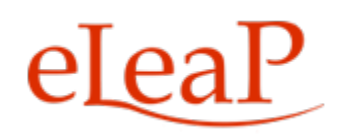

# eCommerce LMS Administrator's Manual

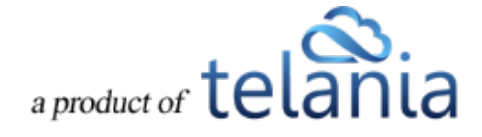

# **Table of Contents**

| Introduction                         | 1  |
|--------------------------------------|----|
| Logging in to the System             | 2  |
| Welcome Screen                       | 3  |
| Modifying Your Personal Profile      | 3  |
| Changing Your Password               | 7  |
| Modifying Your Company Profile       | 9  |
| Uploading your Company Logo          |    |
| Catalog Page                         |    |
| Ecommerce Courses                    |    |
| eCommerce Course Details             |    |
| Selling Training Paths               | 15 |
| Create Training Path                 | 15 |
| Activate Ecommerce for Training Path |    |
| Your ECatalog                        |    |
| Sales Report                         |    |
| Training Path Sales Report           |    |
| Viewing Course Details               |    |
| Exporting Sales Details              |    |
| Student Users                        |    |
| Viewing Student User Details         |    |
| Exporting Student User Details       |    |
| Completion Report                    | 20 |
| Exporting Completion Reports         | 20 |
| Quiz Results Report                  | 21 |
| Referrers                            |    |
| Adding a Referrer                    |    |
| Referrers' Performance               | 23 |
| Exporting Referrer Performance       | 24 |
| Promotional Codes                    | 24 |

| Su | pport/Help Center and eLeaP™ Knowledgebase | . 30 |
|----|--------------------------------------------|------|
|    | Custom Fields                              | . 29 |
|    | DISCOUNTS                                  | . 27 |
|    | Deleting a Promotional Code                | . 27 |
|    | Editing a Promotional Code                 | . 25 |
|    | Adding a Promotional Code                  | . 25 |

# Introduction

Fortune 500 companies and multi-national corporations have discovered something when it comes to their learning, training and development content—it sells.

If you've ever been interested in selling your training and development content but you're unsure of how to get started, eLeaP has the solution.

We provide you with an LMS that lets you design and develop content you can sell to a wide-ranging audience.

The eLeaP ecommerce learning management system can save you a vast amount of both time and money, while enabling you to create sophisticated training packages custom-built for the precise needs of your audience.

The purpose of this document is to describe all of the functionality within the eLeaP eCommerce system that an administrator has access to and how the administrator can easily configure this functionality to have the system up and running quickly and efficiently.

# Logging in to the System

Entering the URL for the eLeaP application (your specific account URL) into your browser's address bar displays the **Login** screen, illustrated below. Simply enter your email address within the **Name** field,

enter your password in the **Password** field, and then click Login to access the system. If you get an error message or [THIS ACCOUNT HAS BEEN DISABLED] message, check your account website URL to make sure it is correct. Contact eLeaP (support@eleapsoftware.com) if necessary.

| eLeaP Demo<br>Training & E-Learning System                                                                                                    |
|----------------------------------------------------------------------------------------------------|
| Email Password Login Login                                                                                                    |
| Posena by Capylight 2005 - 2013 Tablaia, LLC. All sight reserved.<br>Lisualthotocid use or reproduction is prohibited by<br>ELEAP US copyright taxos and international treaties. |

Click the **I can't access my account** link if you forget your password. The **Login** screen expands, displaying a field into which you can enter your email address for retrieval of your password. Once you

| have entered your password, click | . The system will send you your password.                                                                                                    |
|-----------------------------------|----------------------------------------------------------------------------------------------------|
|                                   |                                                                                                    |
|                                   | eLeaP Demo<br>Training & E-Learning System                                                                                                    |
|                                   | Email                                                                                                    |
|                                   | Password Login Lant access my account                                                                                                    |
|                                   | Enter your email address to receive a new password:                                                                                                    |
|                                   | Send password Cancel                                                                                                    |
|                                   | Pouered by Copyright 2005 - 2013 Telania, LLC. All rights reserved.<br>Ubauffortized ure or reproduction is prohibited by<br>US copyright laws and international treates. |

# Welcome Screen

The **Welcome** screen, illustrated below, is the first screen you will see each time that you log in to the system. Should you create and assign individual training courses, these will be displayed on an **Assigned Course** list, and you can filter which courses are displayed by selecting a Category from the **Category** list

and clicking

Of course if you use eLeaP for selling courses, you would not need to individually assign courses to users as the eCommerce system takes care of this automatically.

Click the [Help] icon for additional information.

| eLeaP                                                                                                    | HOME COURSES                                     | USERS USER GROUP | S TRAINING PATHS | QUIZ RESULTS | FORUM     | REPORTS | ECOMMERCE    | Parks, Paul 🗸                    |
|----------------------------------------------------------------------------------------------------|--------------------------------------------------|------------------|------------------|--------------|-----------|---------|--------------|----------------------------------|
| Welcome to eLeaP Den<br>Add info about your organization. Edit this information fro                                   | mo Training                                      | System           |                  |              |           |         |              |                                  |
| Special Instructions:                                                                                                 |                                                  |                  |                  |              |           |         |              |                                  |
| Assigned Courses                                                                                                    |                                                  |                  |                  |              |           |         |              | Download Completion ReportHelp 🛛 |
| Course Name Course Categ                                                                                              | gory 🗸 🗡 Filter                                  |                  |                  |              |           |         |              |                                  |
| No. <u>Name</u>                                                                                                    | Status                                           |                  | Deadline         | Categ        | югу       |         | Instructo    | r                                |
| 1. Users                                                                                                    | Not started                                      | đ                | none             | Sales        |           |         | R, Vinod     |                                  |
| Total Courses: 1                                                                                                    |                                                  |                  |                  |              |           |         |              | D Hide Completed                 |
| Assigned Training Paths                                                                                               |                                                  |                  |                  |              |           |         |              |                                  |
| No. Name                                                                                                    |                                                  |                  | Status           |              | No. Cours | es      | Instructor   |                                  |
| 1. Don's Auto Repair Course                                                                                           |                                                  |                  | Not started      |              | 4         |         | Weobong, Don |                                  |
| Total Training Paths: 1                                                                                               |                                                  |                  |                  |              |           |         |              |                                  |
| Powered by Copyright 2005 - 2013 Telania, LLC. All rights n<br>eleaP Unauthorized use or reproduction is prohibited I | eserved.<br>by US copyright laws and internation | nal treaties.    |                  |              |           |         |              |                                  |

# **Modifying Your Personal Profile**

Selecting the **PROFILE** option on the drop-down menu at the upper right-hand corner of the screen, as shown in the following illustration, allows you to modify your Personal Profile information.

| eleap                                                                                                    | COURSES USERS        | USER GROUPS | TRAINING PATHS | QUIZ RESULTS | FORUM | REPORTS | ECOMMERCE | Parks, Paul               |
|----------------------------------------------------------------------------------------------------|----------------------|-------------|----------------|--------------|-------|---------|-----------|---------------------------|
| Welcome to eLeaP Demo Trainin                                                                                                    | ng System            | 1           |                |              |       |         |           | COMPANY PROFILE<br>LOGOUT |
| Add info about your organization. Edit this information from your Company Profil                                                                         | e page.              |             |                |              |       |         |           |                           |
| Assigned Courses                                                                                                    |                      |             |                |              |       |         |           | Completion Report         |
| Course Name Course Category V                                                                                                    | er                   |             |                |              |       |         |           |                           |
| There are no Assigned Courses                                                                                                    |                      |             |                |              |       |         |           |                           |
| Total Courses: 0                                                                                                    |                      |             |                |              |       |         |           | D Hide Completed          |
| Assigned Training Paths                                                                                                    |                      |             |                |              |       |         |           |                           |
| You have no Assigned Training Paths                                                                                                    |                      |             |                |              |       |         |           |                           |
| Total Training Paths: 0                                                                                                    |                      |             |                |              |       |         |           |                           |
| Powered by Copyright 2005 - 2013 Televia, LLC. All rights reserved.<br>elegaP Unauthorized use or reproduction is prohibited by US copyright laws and in | ernational treaties. |             |                |              |       |         |           |                           |

The **User Profile** screen, illustrated below, is displayed. To associate a picture with your Profile, click the **upload picture** link in the upper right-hand corner of the screen, as shown in the illustration.

| eL    | eaP                                                            |                                                                     | HOME           | COURSES               | USERS | USER GROUPS | TRAINING PATHS | QUIZ RESULTS | FORUM | REPORTS | ECOMMERCE | Parks, Paul 🔻  |
|-------|----------------------------------------------------------------|---------------------------------------------------------------------|----------------|-----------------------|-------|-------------|----------------|--------------|-------|---------|-----------|----------------|
| Home  | e / <u>Users</u> / Profile<br>ser Profile                      |                                                                     |                |                       |       |             |                |              |       |         |           |                |
| 1     | litle                                                          | Mr.                                                                 |                |                       |       |             |                |              |       |         |           |                |
| 1     | First Name                                                     | Paul                                                                |                |                       |       |             |                |              |       |         |           |                |
| 1     | Middle Name                                                    |                                                                     |                |                       |       |             |                |              |       |         |           | upload picture |
| 1     | .ast Name                                                      | Parks                                                               |                |                       |       |             |                |              |       |         |           |                |
| E     | Email                                                          | Paul_A_Parks@cox.net                                                |                |                       |       |             |                |              |       |         |           |                |
| 1     | Description                                                    |                                                                     |                |                       |       |             |                |              |       |         |           |                |
| 1     | Access Level                                                   | Administrator                                                       |                |                       |       |             |                |              |       |         |           |                |
| 1     | Theme                                                          | Steel Blue                                                          |                |                       |       |             |                |              |       |         |           |                |
| 1     | anguage                                                        | English                                                             |                |                       |       |             |                |              |       |         |           |                |
| 1     | Active                                                         | YES                                                                 |                |                       |       |             |                |              |       |         |           |                |
| •     | edit profile 🔒 change password                                 |                                                                     |                |                       |       |             |                |              |       |         |           | back to Users  |
| Power | ed by<br>Copyright 2005 - 2013 Te<br>Unauthorized use or repro | lania, LLC. All rights reserved.<br>duction is prohibited by US cop | yright laws an | d international treat | es.   |             |                |              |       |         |           |                |

The screen expands, allowing you to navigate to a location on your computer where the picture that you

want to associate with your Profile is stored by clicking Browse...

| eI         | eaP                                                                                                    |                                                                                               | HOME            | COURSES               | USERS | USER GROUPS | TRAINING PATHS | QUIZ RESULTS | FORUM | REPORTS | ECOMMERCE   | Parks, Paul 🔻            |
|------------|----------------------------------------------------------------------------------------------------|-----------------------------------------------------------------------------------------------|-----------------|-----------------------|-------|-------------|----------------|--------------|-------|---------|-------------|--------------------------|
| Hor<br>U   | ne / <u>Users</u> / Profile<br>ser Profile                                                                             |                                                                                               |                 |                       |       |             |                |              |       |         |             |                          |
|            | Title<br>First Name<br>Middle Name<br>Last Name<br>Email<br>Description<br>Access Level<br>Theme<br>Language<br>Active | Mr.<br>Paul<br>Parks<br>Paul_A_Parks@cox.net<br>Administrator<br>Steel Blue<br>English<br>YES |                 |                       |       |             |                |              |       |         | Upload File | upload picture<br>Browse |
|            | ▲ edit profile                                                                                                    |                                                                                               |                 |                       |       |             |                |              |       |         |             | Lack to Users            |
| Pow<br>eLe | copyright 2005 - 2013 Te<br>CaP Unauthorized use or repro                                                              | lania, LLC. All rights reserved.<br>duction is prohibited by US cop                           | vyright laws an | d international treat | ies.  |             |                |              |       |         |             |                          |

A Choose File to Upload dialog, illustrated below, is displayed. Select the file that you would like to

Open

associate with your profile and click

|                   |                        | Choose File to Upload | i    |               |                                                                                                    | ×   |
|-------------------|------------------------|-----------------------|------|---------------|----------------------------------------------------------------------------------------------------|-----|
| € ∋ - ↑ ■ -       | Libraries > Pictures > |                       | × ٿ  | Search Pictu  | res                                                                                                    | P   |
| Organize 🔻 New fo | lder                   |                       |      |               | i - II                                                                                                    | 0   |
| Favorites         | Name                   | Date                  | Tags | Size          | Rating                                                                                                    | ^   |
| Deskton           | granicusvideo13        | 2/19/2013 3:25 PM     |      | 137 KB        | ***                                                                                                    |     |
| Downloads         | granicusvideo14        | 2/19/2013 3:32 PM     |      | 166 KB        | ***                                                                                                    |     |
| Photo Stream      | granicusvideo15        | 2/19/2013 3:41 PM     |      | 157 KB        | ***                                                                                                    |     |
| Recent places     | granicusvideo16        | 2/19/2013 3:46 PM     |      | 146 KB        | ***                                                                                                    |     |
| incease places    | 🔊 image for white pa   | 8/16/2013 12:36 PM    |      | 6 KB          | ***                                                                                                    |     |
| 🗎 Libraries       | iPhone5 Order Conf     | 9/20/2013 10:40 AM    |      | 212 KB        | ***                                                                                                    |     |
|                   | IRS 2013 Estimated     | 4/29/2013 12:50 PM    |      | 148 KB        | ***                                                                                                    |     |
| J Music           | sdge_payment_con       | 8/9/2013 7:41 AM      |      | 203 KB        | ***                                                                                                    |     |
| Pictures          | sdge_payment_con       | 7/8/2013 8:11 AM      |      | 219 KB        | ***                                                                                                    |     |
| Videos            | sdge_payment_con       | 6/3/2013 8:13 AM      |      | 110 KB        | ***                                                                                                    |     |
|                   | sdge_payment_con       | 5/10/2013 5:47 AM     |      | 221 KB        | ***                                                                                                    |     |
| 🚜 Homegroup       | that_picture           | 3/10/2013 4:46 PM     |      | 24 KB         | $c_{2}^{2}$ c $c_{2}^{2}$ c |     |
|                   | that_picture2          | 3/10/2013 4:48 PM     |      | 37 KB         | ***                                                                                                    | ¥   |
| File              | name: that_picture     |                       | Y    | Pictures (*.g | if;*.jpg;*.jpeg;*.pn                                                                                                    | g v |
|                   |                        |                       |      | Open          | Cancel                                                                                                    |     |

As shown in the following illustration, the image file is added to your Profile.

| e]    | eaP                                                      |                                                                     | HOME           | COURSES               | USERS | USER GROUPS | TRAINING PATHS | QUIZ RESULTS | FORUM | REPORTS | ECOMMERCE |                  | Parks, Paul 🔻    |
|-------|----------------------------------------------------------|---------------------------------------------------------------------|----------------|-----------------------|-------|-------------|----------------|--------------|-------|---------|-----------|------------------|------------------|
| H.    | me / <u>Users</u> / Profile<br>Iser Profile              |                                                                     |                |                       |       |             |                |              |       |         |           |                  |                  |
|       | Title                                                    | Mr.                                                                 |                |                       |       |             |                |              |       |         |           |                  |                  |
|       | First Name                                               | Paul                                                                |                |                       |       |             |                |              |       |         |           |                  |                  |
|       | Middle Name                                              |                                                                     |                |                       |       |             |                |              |       |         |           | ¥ delete sisture |                  |
|       | Last Name                                                | Parks                                                               |                |                       |       |             |                |              |       |         |           |                  | Contract produce |
|       | Email                                                    | Paul_A_Parks@cox.net                                                |                |                       |       |             |                |              |       |         |           |                  |                  |
|       | Description                                              |                                                                     |                |                       |       |             |                |              |       |         |           |                  |                  |
|       | Access Level                                             | Administrator                                                       |                |                       |       |             |                |              |       |         |           |                  |                  |
|       | Theme                                                    | Steel Blue                                                          |                |                       |       |             |                |              |       |         |           |                  |                  |
|       | Language                                                 | English                                                             |                |                       |       |             |                |              |       |         |           |                  |                  |
|       | Active                                                   | YES                                                                 |                |                       |       |             |                |              |       |         |           |                  |                  |
|       | Ledit profile                                            |                                                                     |                |                       |       |             |                |              |       |         |           |                  | < back to Users  |
| Parel | Copyright 2005 - 2013 Te<br>CaP Unauthorized use or repr | lania, LLC. All rights reserved.<br>duction is prohibited by US cop | yright laws an | d international treat | ies.  |             |                |              |       |         |           |                  |                  |

To edit your Profile Details, select the **edit profile** link located in the bottom left-hand corner of the screen. The **Edit User Profile** screen, illustrated below, is displayed. Make any modifications necessary within the **Title**, **First Name**, **Middle Name**, **Last Name**, **Email**, **Description**, **Access Level**, **Language** and **Active/Inactive** settings.

| eLeaP                                                                               |                                                       | HOME          | COURSES                | USERS | USER GROUPS | TRAINING PATHS | QUIZ RESULTS | FORUM | REPORTS | ECOMMERCE | Parks, P | aul 🕶 |
|-------------------------------------------------------------------------------------|-------------------------------------------------------|---------------|------------------------|-------|-------------|----------------|--------------|-------|---------|-----------|----------|-------|
| Home / Profile / Edit<br>Edit User Profile                                          |                                                       |               |                        |       |             |                |              |       |         |           |          |       |
| Title                                                                               | Mr.                                                   |               |                        |       |             |                |              |       |         |           |          |       |
| First Name *                                                                        | Paul                                                  |               |                        |       |             |                |              |       |         |           |          |       |
| Middle Name                                                                         |                                                       |               |                        |       |             |                |              |       |         |           |          |       |
| Last Name *                                                                         | Parks                                                 |               |                        |       |             |                |              |       |         |           |          |       |
| Description                                                                         |                                                       |               |                        |       |             |                |              |       |         |           |          |       |
| Theme                                                                               | Steel Blue                                            |               | ~                      |       |             |                |              |       |         |           |          |       |
| Language                                                                            | English                                               |               | ~                      |       |             |                |              |       |         |           |          |       |
| Save X cancel                                                                       |                                                       |               |                        |       |             |                |              |       |         |           |          |       |
| Powered by<br>Copyright 2005 - 2013 Telania, LL<br>Unauthorized use or reproduction | C. All rights reserved.<br>is prohibited by US copyri | ight laws and | i international treati | es.   |             |                |              |       |         |           |          |       |

Additionally, you make a selection from the **Theme** drop-down, if desired, as shown in the following illustration.

| e]       | LeaP                                         |                                                   |                                                                         | HOME            | COURSES               | USERS | USER GROUPS | TRAINING PATHS | QUIZ RESULTS | FORUM | REPORTS | ECOMMERCE | Parks, Paul ▼ |
|----------|----------------------------------------------|---------------------------------------------------|-------------------------------------------------------------------------|-----------------|-----------------------|-------|-------------|----------------|--------------|-------|---------|-----------|---------------|
| E        | enne / <u>Profile</u> / Edit<br>Edit User Pi | rofile                                            |                                                                         |                 |                       |       |             |                |              |       |         |           |               |
|          |                                              | Title                                             | Mr.                                                                     |                 |                       |       |             |                |              |       |         |           |               |
|          | F                                            | First Name *                                      | Paul                                                                    |                 |                       |       |             |                |              |       |         |           |               |
|          | N                                            | liddle Name                                       |                                                                         |                 |                       |       |             |                |              |       |         |           |               |
|          | I                                            | Last Name *                                       | Parke<br>Default                                                        |                 |                       |       |             |                |              |       |         |           |               |
|          |                                              | Description                                       | Forest Green<br>Royal Blue<br>Medium Taup                               | e               |                       |       |             |                |              |       |         |           |               |
|          |                                              | Theme                                             | Cerise Pink<br>Steel Blue<br>Charcoal                                   |                 |                       |       |             |                |              |       |         |           |               |
|          |                                              | Language                                          | Amethyst<br>Olive<br>Crimson                                            |                 |                       |       |             |                |              |       |         |           |               |
|          | Save X cancel                                |                                                   |                                                                         |                 |                       |       |             |                |              |       |         |           |               |
| Po<br>e] | Copyright 200<br>CaP Unauthorized            | 05 - 2013 Telania, LLC<br>I use or reproduction i | <ol> <li>All rights reserved.</li> <li>prohibited by US copy</li> </ol> | yright laws and | d international treat | ies.  |             |                |              |       |         |           |               |

Click to save any changes to the system. As shown in the following illustration, the changes to your profile have been saved.

| eLeaP                                              | HOME                                                                                       | COURSES              | USERS         | USER GROUPS | TRAINING PATHS | QUIZ RESULTS | FORUM | REPORTS | ECOMMERCE | Parks, Paul 🕶    |
|----------------------------------------------------|--------------------------------------------------------------------------------------------|----------------------|---------------|-------------|----------------|--------------|-------|---------|-----------|------------------|
| Home / Users / Profile<br>User Profile             |                                                                                            |                      |               |             |                |              |       |         |           |                  |
| Title                                              | Mr.                                                                                        |                      |               |             |                |              |       |         |           | Help             |
| First Name                                         | Paul                                                                                       |                      |               |             |                |              |       |         |           |                  |
| Middle Name                                        |                                                                                            |                      |               |             |                |              |       |         |           | X delete picture |
| Last Name                                          | Parks                                                                                      |                      |               |             |                |              |       |         |           |                  |
| Email                                              | Paul_A_Parks@cox.net                                                                       |                      |               |             |                |              |       |         |           |                  |
| Description                                        |                                                                                            |                      |               |             |                |              |       |         |           |                  |
| Access Level                                       | Administrator                                                                              |                      |               |             |                |              |       |         |           |                  |
| Theme                                              | Steel Blue                                                                                 |                      |               |             |                |              |       |         |           |                  |
| Language                                           | English                                                                                    |                      |               |             |                |              |       |         |           |                  |
| Active                                             | YES                                                                                        |                      |               |             |                |              |       |         |           |                  |
| La edit profile a change pr                        | ssword                                                                                     |                      |               |             |                |              |       |         |           | Lack to Users    |
| Powered by Copyright 2005<br>eLeaP Unauthorized us | 2013 Telania, LLC. All rights reserved.<br>e or reproduction is prohibited by US copyright | laws and internation | nal treaties. |             |                |              |       |         |           |                  |

#### **Changing Your Password**

Clicking the **change password** link allows you to reset your password. As shown in the following illustration, the **Change Password** screen is displayed. Enter your old password in the **Old Password** field, enter your new password in the **New Password** field, re-enter the new password in the **Confirm** 

**New Password** field, and then click

Change Password

| eLeaP                                                                                                    | HOME                          | COURSES               | USERS | USER GROUPS | TRAINING PATHS | QUIZ RESULTS | FORUM | REPORTS | ECOMMERCE | Parks, Paul 🔻 |
|----------------------------------------------------------------------------------------------------|-------------------------------|-----------------------|-------|-------------|----------------|--------------|-------|---------|-----------|---------------|
| Home / Profile<br>Change Password                                                                                      |                               |                       |       |             |                |              |       |         |           |               |
| Old Password *                                                                                                    |                               |                       |       |             |                |              |       |         |           |               |
| New Password *                                                                                                    |                               |                       |       |             |                |              |       |         |           |               |
| Confirm New Password *                                                                                                 |                               |                       |       |             |                |              |       |         |           |               |
| Change Password X cancel                                                                                               |                               |                       |       |             |                |              |       |         |           |               |
| Powered by Copyright 2005 - 2013 Telania, LLC. All rights reset<br>Unauthorized use or reproduction is prohibited by U | rved.<br>JS copyright laws an | d international treat | ies.  |             |                |              |       |         |           |               |
|                                                                                                    |                               |                       |       |             |                |              |       |         |           |               |
|                                                                                                    |                               |                       |       |             |                |              |       |         |           |               |
|                                                                                                    |                               |                       |       |             |                |              |       |         |           |               |
|                                                                                                    |                               |                       |       |             |                |              |       |         |           |               |

As shown in the following illustration, the system confirms that the password has been changed.

| eleaP                                  |                      | HOME | COURSES | USERS | USER GROUPS | TRAINING PATHS | QUIZ RESULTS | FORUM | REPORTS | ECOMMERCE | [                | Parks, Paul 🔻  |
|----------------------------------------|----------------------|------|---------|-------|-------------|----------------|--------------|-------|---------|-----------|------------------|----------------|
| Home / Users / Profile<br>User Profile |                      |      |         |       |             |                |              |       |         |           |                  |                |
| The password has been chang            | ed                   |      |         |       |             |                |              |       |         |           |                  |                |
| Title                                  | Mr.                  |      |         |       |             |                |              |       |         |           | 1                |                |
| First Name                             | Paul                 |      |         |       |             |                |              |       |         |           |                  |                |
| Middle Name                            |                      |      |         |       |             |                |              |       |         |           |                  |                |
| Last Name                              | Parks                |      |         |       |             |                |              |       |         |           | × delete picture | upload picture |
| Email                                  | Paul_A_Parks@cox.net |      |         |       |             |                |              |       |         |           |                  |                |
| Description                            |                      |      |         |       |             |                |              |       |         |           |                  |                |
| Access Level                           | Administrator        |      |         |       |             |                |              |       |         |           |                  |                |
| Theme                                  | Steel Blue           |      |         |       |             |                |              |       |         |           |                  |                |
| Language                               | English              |      |         |       |             |                |              |       |         |           |                  |                |
| Active                                 | YES                  |      |         |       |             |                |              |       |         |           |                  |                |
| La edit profile ← change pass          | word                 |      |         |       |             |                |              |       |         |           |                  | Lack to Users  |

# **Modifying Your Company Profile**

Selecting the **COMPANY PROFILE** option on the drop-down menu at the upper right-hand corner of the screen, as shown in the following illustration, allows you to modify your Company Profile information.

| eLeaP                                                                                                    | HOME COURSES                                    | USERS | USER GROUPS | TRAINING PATHS | QUIZ RESULTS | FORUM | REPORTS | ECOMMERCE |        | Parks, Paul •             |
|----------------------------------------------------------------------------------------------------|-------------------------------------------------|-------|-------------|----------------|--------------|-------|---------|-----------|--------|---------------------------|
|                                                                                                    |                                                 |       |             |                |              |       |         |           |        | PROFILE                   |
| Welcome to eLeaP Demo                                                                                                    | Training Sys                                    | stem  |             |                |              |       |         |           | 7      | COMPANY PROFILE<br>LOGOUT |
| Add info about your organization. Edit this information from you                                                             | r Company Profile page.                         |       |             |                |              |       |         |           |        |                           |
| Assigned Courses                                                                                                    |                                                 |       |             |                |              |       |         |           | Downlo | ad Completion Report      |
| Course Name Course Category                                                                                                  | ▼ Filter                                        |       |             |                |              |       |         |           |        |                           |
| There are no Assigned Courses                                                                                                |                                                 |       |             |                |              |       |         |           |        |                           |
| Total Courses: 0                                                                                                    |                                                 |       |             |                |              |       |         |           |        | Hide Completed            |
| Assigned Training Paths                                                                                                    |                                                 |       |             |                |              |       |         |           |        |                           |
| You have no Assigned Training Paths                                                                                          |                                                 |       |             |                |              |       |         |           |        |                           |
| Total Training Paths: 0                                                                                                    |                                                 |       |             |                |              |       |         |           |        |                           |
| Powerod by<br>Copyright 2005 - 2013 Telania, LLC. All rights reserve<br>Unauthorized use or reproduction is prohibited by US | d.<br>copyright laws and international treaties | S.    |             |                |              |       |         |           |        |                           |
| https://eleapdemo.eleapdev.com/account/                                                                                      |                                                 |       |             |                |              |       |         |           |        | >                         |

The **Company Profile** screen, illustrated below, is displayed. This screen consists of four tabs: **Company Profile** (displayed by default), **Billing**, **Receipts** and **API**. Clicking the **edit profile** link, located in the bottom left-hand corner of the screen allows you to modify the **Company Info**, **Instructions**, **Theme**, **Notification email**, **Language** and **Date format** settings for your account. Clicking the **Upload logo** link allows you to upload your company's logo, which will be displayed within the upper left-hand corner of the screen. This logo will also appear on the upper left-hand corner of your eCommerce catalog.

| eLeaP                             |                                                                                                    | HOME           | COURSES               | USERS         | USER GROUPS | TRAINING PATHS | QUIZ RESULTS | FORUM | REPORTS | ECOMMERCE | Parks, Paul | - ^ |
|-----------------------------------|----------------------------------------------------------------------------------------------------|----------------|-----------------------|---------------|-------------|----------------|--------------|-------|---------|-----------|-------------|-----|
| Home / Company Pr<br>Company      | Profile                                                                                                 |                |                       |               |             |                |              |       |         |           |             |     |
| COMPANY PROFILE                   | BILLING RECEIPTS API                                                                                    |                |                       |               |             |                |              |       |         |           |             |     |
| Company Info                      | Add info about your organization. Edit thi                                                              | s informatio   | n from your Cor       | npany Profile | page.       |                |              |       |         |           |             |     |
| Instructions                      |                                                                                                    |                |                       |               |             |                |              |       |         |           |             |     |
| Default theme                     | Medium Taupe                                                                                            |                |                       |               |             |                |              |       |         |           |             |     |
| Notification email                | help@eleapsoftware.com                                                                                  |                |                       |               |             |                |              |       |         |           |             |     |
| Language                          | English                                                                                                 |                |                       |               |             |                |              |       |         |           |             |     |
| Date format                       | MM-DD-YYYY                                                                                              |                |                       |               |             |                |              |       |         |           |             |     |
| Company Logo                      | eleaP                                                                                                   |                |                       |               |             |                |              |       |         |           |             |     |
| Powered by Copyri<br>eleaP Unauth | ph 2005 - 2013 Telania, LLC. All rights reserved.<br>orized use or reproduction is prohibited by US cop | yright laws an | d international treat | ies.          |             |                |              |       |         |           |             |     |

#### Uploading your Company Logo

Clicking the upload logo link on the **Company Profile** screen allows you to incorporate your company logo into the theme of your instance of the eLeaP application. As shown in the following illustration, the **Company Profile** screen expands to include an **Upload File** portion of the screen.

| eleaP                       |                                               | HOME           | COURSES          | USERS        | USER GROUPS        | TRAINING PATHS | QUIZ RESULTS | FORUM | REPORTS | ECOMMERCE | ۵ | 🔄 Parks, Paul 🔻 |
|-----------------------------|-----------------------------------------------|----------------|------------------|--------------|--------------------|----------------|--------------|-------|---------|-----------|---|-----------------|
| Home / Company P<br>Company | y Profile                                     |                |                  |              |                    |                |              |       |         |           |   |                 |
| COMPANY PROFILE             | BILLING RECEIPTS                              | ΑΡΙ            |                  |              |                    |                |              |       |         |           |   |                 |
| Company Info                | Add info about your organization. E           | Edit this info | rmation from you | ır Company I | Profile page. Test |                |              |       |         |           |   | Help 🕑          |
| Instructions                | Test                                          |                |                  |              |                    |                |              |       |         |           |   |                 |
| Default theme               | Medium Taupe                                  |                |                  |              |                    |                |              |       |         |           |   |                 |
| Notification email          | help@eleapsoftware.com                        |                |                  |              |                    |                |              |       |         |           |   |                 |
| Language                    | English                                       |                |                  |              |                    |                |              |       |         |           |   |                 |
| Date format                 | MM-DD-YYYY                                    |                |                  |              |                    |                |              |       |         |           |   |                 |
| Company Logo                | eLeaP                                         |                |                  |              |                    |                |              |       |         |           |   |                 |
| 🛆 upload logo 🕜 e           | dit profile                                   |                |                  |              |                    |                |              |       |         |           |   |                 |
| Powered by Copyr            | ight 2005 - 2013 Telania, LLC. All rights res | served.        |                  |              |                    |                |              |       |         |           |   |                 |

Click **Browse**... to navigate to the location on your computer where your logo file is stored using the **File to Upload** dialog, shown in the following illustration. Select the logo file and click **Open**.

#### **Catalog Page**

Your eCommerce catalog page will display your logo and other customizations as shown in the screenshot below.

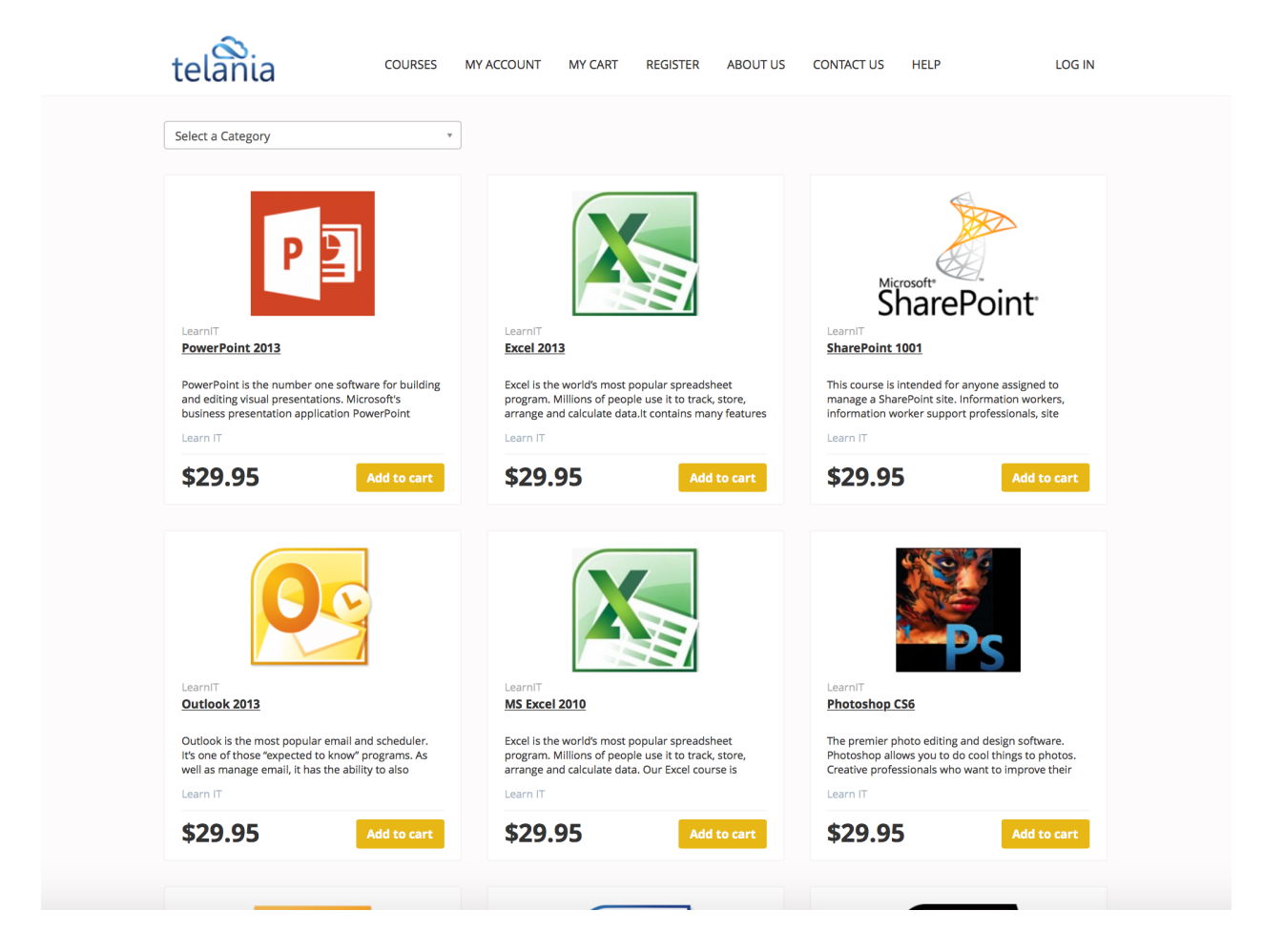

## **Ecommerce Courses**

Selecting **ECOMMERCE** on the menu bar displays the **eCommerce courses** screen, as shown in the following illustration. Each eCommerce course that you create is displayed here on an **eCommerce Courses** list, with the Course's **Name**, **Total Sales**, **Status** and **Date Created** details shown. The Status for the Course indicates whether or not you have activated the course, whether or not **eLeaP has activated the course**, and whether or not the **course is ready to sell**. You can filter the Courses displayed on this screen, when it becomes necessary, by entering a Course Name in the **Name** field, and then clicking

Tilter .You can also click the access course link within the Action column to access the eCommerce Course details.

Please note that for a Course to appear in the list of eCommerce Courses it will first have to be enabled from the Course Settings.

|                                                                                              | HOME C                | OURSES USERS        | USER GROUPS | TRAINING PATHS | QUIZ RESULTS | FORUM REPORT                                                                                                    | ECOMMERCE                                                       |              | LMS, Team 🕶   |
|----------------------------------------------------------------------------------------------|-----------------------|---------------------|-------------|----------------|--------------|----------------------------------------------------------------------------------------------------|-----------------------------------------------------------------|--------------|---------------|
| Commerce Courses                                                                             |                       |                     |             |                |              |                                                                                                    |                                                                 |              |               |
| COMMERCE COURSES YOUR ECATALOG                                                               | SALES REPORT          | COMPLETION REPO     | REFERRERS   | PROMO CODES    | DISCOUNTS    | CUSTOM FIELDS                                                                                                    |                                                                 |              | Help 😧        |
| Name <b>Tilter</b>                                                                           |                       |                     |             |                |              |                                                                                                    |                                                                 |              |               |
| ur course will be available or listed on your website: <u>h</u> o. Name                      | ttps://saas.eleapdev. | com/ec/             |             |                | Order Total  | Sales                                                                                                    | Status                                                          | Date Created | Action        |
| How to Sell Software-as-a-Service (SaaS): Why<br>Tags: saas, software-as-a-service, software | your current SaaS     | Strategy Won't Work |             |                | <b>↓</b> \$I | 5,077.05 S You have<br>eLeaP has<br>Course is                                                                                                    | activated this Course<br>activated this Course<br>ready to sell | 08-24-2008   | access course |
| . New course<br>Tags: saas, saas, saas, saas                                                 |                       |                     |             |                | <b>↑ ↓</b>   | \$0.00 Southeaver<br>Southeaver<br>South | activated this Course<br>activated this Course<br>ready to sell | 01-12-2011   | access course |
| New course : DUPLICATE<br>Tags: software, software                                           |                       |                     |             |                | <b>↑</b> ↓   | \$0.00 Vou have<br>eLeaP has<br>Course is                                                                                                    | activated this Course<br>activated this Course<br>ready to sell | 05-27-2015   | access course |
| New course : DUPLICATE : DUPLICATE<br>Tags: singles, singles                                 |                       |                     |             |                | <b>↑ ↓</b>   | \$0.00 Vou have<br>eLeaP has<br>Course is                                                                                                    | activated this Course<br>activated this Course<br>ready to sell | 05-28-2015   | access course |
| New course : DUPLICATE : DUPLICATE : DUPL                                                    | ICATE                 |                     |             |                | <b>↑ ↓</b>   | \$0.00 🔮 You have                                                                                                    | activated this Course                                           | 05-28-2015   | access course |

#### **eCommerce Course Details**

Selecting the **access course** link for an eCommerce Course on the **eCommerce Courses** list displays the **ECOMMERCE COURSES** tab/screen for that Course, as shown in the following illustration. This screen is where you will configure an eCommerce Course's settings. Use the steps below to successfully configure an eCommerce Course.

#### eLeaP eCommerce Administrator's Manual

| ECOMMERCE DETAIL                                                                                                    | SALES REPORT                                                                                | STUDENT USERS                                                         | COMPLETION REPORT                              | QUIZ RESULTS        | SCORM RESULTS             | GRADING CENTER             |                            |  |                              |
|----------------------------------------------------------------------------------------------------|---------------------------------------------------------------------------------------------|-----------------------------------------------------------------------|------------------------------------------------|---------------------|---------------------------|----------------------------|----------------------------|--|------------------------------|
| Ecommerce Commerce Commerce Commerce Commerce Category Los categories to describe MT, MT Pricing Mode Categories Categories Categori | se on my eLeaP e-cat<br>le or listed on your wet<br>your course (äphanun<br>el<br>g<br>cing | alog<br>estas <u>intos //saas eleaco</u><br>neric characters only, co | er com/tec/<br>mma separated, a.g. (7, web, pr | ogramming; use dash | as to separate multiple w | ords in the same category, | e.g. Personal-development) |  | X deels locus Q uickel locus |
| >                                                                                                    | 0.                                                                                          | UT                                                                    |                                                |                     |                           |                            |                            |  |                              |
| Pricing options:                                                                                                    |                                                                                             |                                                                       |                                                |                     |                           |                            |                            |  |                              |
| Eligible for Volume dis                                                                                                    | count                                                                                       |                                                                       |                                                |                     |                           |                            |                            |  |                              |
| Description                                                                                                    |                                                                                             |                                                                       |                                                |                     |                           |                            |                            |  |                              |
| B Z U AR E E                                                                                                    | Format                                                                                      | Font size 🤤 Ω Η                                                       | m   :Ξ )Ξ                                      |                     |                           |                            |                            |  |                              |
| Sample File                                                                                                    |                                                                                             |                                                                       |                                                |                     |                           |                            |                            |  |                              |
| eLeaP recommends provid                                                                                                    | ing a course sample fo                                                                      | r display and marketing                                               | purposes. Samples can be in P                  | DF format.          |                           |                            |                            |  |                              |
| upload sample file                                                                                                    |                                                                                             |                                                                       |                                                |                     |                           |                            |                            |  |                              |
| Extend Your                                                                                                    | Reach                                                                                       |                                                                       |                                                |                     |                           |                            |                            |  |                              |
| <ul> <li>Yes, I want this course to<br/>Yes, I am ready to sell to</li> </ul>                                                                                                    | to be available for purc<br>his course                                                      | hase on the eLeaP e-lea                                               | ming catalog http://www.eleapo                 | ourses.com (Recomm  | ended)                    |                            |                            |  | ØQ                           |

Within the **Ecommerce** portion of the screen:

1. Select or deselect the I want to sell this course on my eLeaP e-catalog check box, depending on whether or not you want to offer the Course via your ECatalog.

Within the Category portion of the screen:

2. Use categories to describe your course (alphanumeric characters only, comma separated, e.g. IT, web, programming; use dashes to separate multiple words in the same category, e.g. Personal-development)

Within the Pricing Model portion of the screen:

- 3. Select Standard Pricing or Multi-license pricing.
  - a. Standard Pricing is for purchases by individual or single users (versus organizations that need to buy multiple licenses for many users).
  - b. Multi-license Pricing is for purchases by organizations involving multiple licenses to be distributed to multiple end users.
  - c. If you use the Standard pricing model, you can choose to activate the Eligible for Volume discount option which means your eCommerce course can be purchased as bundle with other courses and still a discount for being part of a bundled purchase. For example if you have set up Volume Discount pricing for say 4 to 8 course enjoying a 10% discount, then a user selecting 4 to 8 courses which have Eligible for volume discount enabled will net the buyer a 10% discount at checkout.
- 4. If you select Multi-license pricing:
  - a. You have a choice of **Tiered** pricing which means as certain tiers are reached, the price per user drops.

- b. You can alternatively select **Volume** pricing which means multi-license purchases simply use a multiplication of number of licenses and price per licenses. There is not discount for having a specific number of users.
- c. You can also choose option of letting eLeaP handle re-orders based on the Sum of previous order and new order total or the only new order total radio button as the **Calculate upgrade pricing using method**. For example Acme purchases 50 licenses the first time and come back to purchase an additional 50 licenses for a total of 100, do you offer them a tiered pricing discount for 100 users or simply ignore the first order and only give them tiered pricing discount for 50 users.
  - i. Enter the upper range value in the **Upper Range** field for the number of Users add price

and then click . The pricing will be added to the Pricing Structure. Once pricing has been added, you can click the **delete** link to remove it.

Note: Since pricing is cumulative, deleting a single price level will void all other price levels.

5. Use the [Description] box in the eCommerce details page to add marketing-specific description (separate from course content description). You can even use the HTML tool to embed videos from YouTube or Vimeo or other third party video hosting sites.

Within the Sample File portion of the screen:

6. Click the **upload sample file** link. eLeaP requires a course sample for display and marketing purposes. Samples can be in PDF format. The screen expands to display an Upload File field.

Browse ... to navigate to the location on your computer where your sample file is Click

Open stored and, using the File to Upload dialog, click to populate the Upload File

field, and then click <sup>Character</sup> Upload File to upload the File.

- 7. Select the Yes, I want this course to be available for purchase on the eLeaP e-learning catalog http://www.eleapcourses.com (Recommended) check box and/or the Yes, I am ready to sell this course check box, as appropriate to your circumstances.
- 8. Click the upload picture link to associate an image with the Course. The screen expands to Browse... to navigate to the location on your computer display an Upload File field. Click Open where your sample file is stored and, using the File to Upload dialog, click to Upload File populate the Upload File field, and then click to upload the File.
- to save your changes to the system. 9. Click

# **Selling Training Paths**

We have added the capability to sell entire Training Paths. What is a Training Path? A Training Path is a collection of individual courses. Sort of like a curriculum of work or a module of training that encompasses several different course disciplines.

#### **Create Training Path**

To create a Training Path, especially for eCommerce or selling, first go to your **COURSES** tab and make sure you have pre-created your Training Path courses. See the regular Administrator tutorials or user guide on how to create courses in eLeaP.

Once you have your courses, click on the [SETTINGS] tab within the courses screen and make sure the course has been enabled and activated for eCommerce. Please note that you won't be able to enable a Training Path for eCommerce purchase until every course in that Training Path is eCommerce enabled and active.

To create a Training Path, click on **TRAINING PATHS** tab and then click [ • add new training path to add your new Training Path. After submitted the form, click on the name of Training Path and then click • add new courses to add your individual courses into the Training Path.

#### **Activate Ecommerce for Training Path**

Once you have your courses added to your Training Path, it is time to activate eCommerce for the Training Path. To launch your Training Path for eCommerce, click the **ECOMMERCE** tab within the Training Path submenu.

| Jomphanee              |                           | y duick otait i                                                         | duk                             |                          |                                |                         |                              |                          |
|------------------------|---------------------------|-------------------------------------------------------------------------|---------------------------------|--------------------------|--------------------------------|-------------------------|------------------------------|--------------------------|
| RAINING PATH DETAILS   | ASSIGNED USERS            | ASSIGNED USER GROUPS                                                    | COMPLETION REPORT               | ECOMMERCE                |                                |                         |                              |                          |
| Name                   | Compliance                | e and Safety Quick Start Pack                                           |                                 |                          |                                |                         |                              |                          |
| Description            | 10 pack Co<br>Check out t | mpliance and Safety Quick Start p<br>this quick pack and stay compliant | ackage to keep you legal. All t | hese courses are created | with useful videos, downloadab | le study guides and sir | nple assessments to make sur | e what you learn sticks. |
| Active                 | YES                       |                                                                         |                                 |                          |                                |                         |                              |                          |
| Pre-set Navigation     | NO                        |                                                                         |                                 |                          |                                |                         |                              |                          |
| Self-enrollment        | NO                        |                                                                         |                                 |                          |                                |                         |                              |                          |
| Creator                | LMS, Team                 |                                                                         |                                 |                          |                                |                         |                              |                          |
| Created on             | 06-02-2015                | ō                                                                       |                                 |                          |                                |                         |                              |                          |
| Courses                |                           |                                                                         |                                 |                          |                                |                         |                              |                          |
|                        |                           |                                                                         |                                 |                          |                                |                         |                              | add new courses          |
| No. 🗌 Name             |                           |                                                                         |                                 |                          | Deadline                       | Active                  | Quiz Required                | Order                    |
| Bloodborne Pathog      | gens in Heavy Industry    |                                                                         |                                 |                          | -                              | ٢                       | ✓ <u>Required</u>            | •                        |
| Cell Phones In The     | Workplace: A Dangerous    | Distraction                                                             |                                 |                          | -                              | ٢                       | Not Present                  | <b>↑ ↓</b>               |
| 3. Dealing with Drug a | and Alcohol Abuse for Em  | ployees                                                                 |                                 |                          | -                              | ۲                       | Not Present                  | <b>^ </b>                |
| 4 Hourskooping: Sto    | Pack for Safety           |                                                                         |                                 |                          |                                | 0                       | Not Proport                  | 3                        |

Here's an illustration of how the screen looks when you click the [ECOMMERCE] tab above:

| Sell courses in this Training Path as a unit on https://saas.eleapdev.com/ec/ |   |
|-------------------------------------------------------------------------------|---|
| x delete picture                                                              |   |
| Description                                                                   |   |
| B I U AB€ ≣ ≣ ≣ Format • Font size • Ω HTML !Ξ                                | E |
| Price:                                                                        |   |
| ¢ 04.00                                                                       |   |
| \$ 24.00                                                                      |   |
| Listing Priority (Higher on top):                                             |   |
| 1                                                                             |   |
| Courses contained in this Training Path can't be sold individually            |   |
| Yes, I am ready to sell this training path as a bundle of courses             |   |
|                                                                               |   |

# **Your ECatalog**

Selecting the **YOUR ECATALOG** tab on the **eCommerce** screen's menu bar displays the **Your eCatalog screen**, illustrated below. This screen allows you to add a description and information about your business/organization. You can also add a company motto. Use the steps below to successfully configure these elements of your eCatalog.

#### eLeaP eCommerce Administrator's Manual

| ECOMMERCE COURSES                                     | YOUR ECATALOG             | SALES REPORT         | COMPLETION REPORT | REFERRERS | PROMO CODES | DISCOUNTS | CUSTOM FIELDS |  |           |
|-------------------------------------------------------|---------------------------|----------------------|-------------------|-----------|-------------|-----------|---------------|--|-----------|
| Edit the Help page of your o                          | catalog:                  |                      |                   |           |             |           |               |  |           |
| B <i>I</i> <u>U</u>   <u>A</u> - <u>№</u> -   A       | ax = = = = = := := :=     | <b>n (</b> * ಕಾಕ್ಷ   |                   |           |             |           |               |  |           |
|                                                       |                           |                      |                   |           |             |           |               |  |           |
|                                                       |                           |                      |                   |           |             |           |               |  |           |
|                                                       |                           |                      |                   |           |             |           |               |  |           |
|                                                       |                           |                      |                   |           |             |           |               |  |           |
|                                                       |                           |                      |                   |           |             |           |               |  |           |
| Edit information about your                           | business/organization l   | below:               |                   |           |             |           |               |  |           |
| В <i>I</i> <u>U</u>   <u>А</u> • <sup>№</sup> / •   А | 84 📰 🗃 🗮 🗮 🗄              | この思惑                 |                   |           |             |           |               |  |           |
|                                                       |                           |                      |                   |           |             |           |               |  |           |
|                                                       |                           |                      |                   |           |             |           |               |  |           |
|                                                       |                           |                      |                   |           |             |           |               |  |           |
|                                                       |                           |                      |                   |           |             |           |               |  |           |
|                                                       |                           |                      |                   |           |             |           |               |  |           |
| Add/edit your own motto.                              |                           |                      |                   |           |             |           |               |  |           |
| We can help                                           |                           |                      |                   |           |             |           |               |  |           |
| Footer text (small):                                  |                           |                      |                   |           |             |           |               |  |           |
| Gartner: "More than tw applications"                  | ro-thirds of all ISVs are | e selling SaaS-based | 1                 |           |             |           |               |  |           |
|                                                       |                           |                      |                   |           |             |           |               |  |           |
| Save                                                  |                           |                      |                   |           |             |           |               |  | <b>PQ</b> |

- Add a short description of your business/organization within the Edit information about your business/organization below: box. Use any of the functionality within the Content Editor to format this information, if desired.
- Add any help page information for customer service purposes within the Edit the Help page of your catalog: box. Use any of the functionality within the Content Editor to format this information, if desired.
- 3. Within the **Add/edit your own motto** portion of the screen, enter a **Title** and a Motto within their respective fields to illustrate a powerful tag line of what your business/organization stands for.
- 4. Click to save your changes to the system.

# Sales Report

Selecting the **SALES REPORT** tab on the **Ecommerce** screen displays the **Sales Report** screen, shown in the following illustration. This screen shows the **Course**, **No. of Licenses**, **No. of Sales** and **Total Amount** details associated with a Course's sales. Filter what displays on this screen by entering **From** and **To** 

dates, either entering the dates manually, or using the Calendar to select them, and clicking

**T** Filter

#### eLeaP eCommerce Administrator's Manual

| Sales Report                                                                           | Sales Report            |                         |                                                     |                               |  |  |  |  |  |  |  |  |
|----------------------------------------------------------------------------------------|-------------------------|-------------------------|-----------------------------------------------------|-------------------------------|--|--|--|--|--|--|--|--|
| ECOMMERCE COURSES YOUR ECATALOG SALES REPORT COMPLETION REPORT                         | T REFERRERS PROMO CODES | DISCOUNTS CUSTOM FIELDS |                                                     |                               |  |  |  |  |  |  |  |  |
| From To There                                                                          |                         |                         |                                                     |                               |  |  |  |  |  |  |  |  |
| No. <u>Course</u>                                                                      |                         | No. of Licences         | انہ. <u>Training Path Sa</u><br><u>No. of Sales</u> | ales Report & Export to Excel |  |  |  |  |  |  |  |  |
| 1. How to Sell Software-as-a-Service (SaaS): Why your current SaaS Strategy Won't Work |                         | 122                     | 85                                                  | \$6,077.05                    |  |  |  |  |  |  |  |  |
| 2. Dealing with Drug and Alcohol Abuse for Employees                                   |                         | 5                       | 2                                                   | \$0.01                        |  |  |  |  |  |  |  |  |
| 3. Slips, Trips and Falls                                                              |                         | 4                       | 1                                                   | \$0.00                        |  |  |  |  |  |  |  |  |
| 4. PPE: Your Last Layer Of Protection                                                  |                         | 4                       | 1                                                   | \$0.00                        |  |  |  |  |  |  |  |  |
| 5. Preventing Fires During Hot Work Operations                                         |                         | 4                       | 1                                                   | \$0.00                        |  |  |  |  |  |  |  |  |
| 6. Orientation: New Employee Safety Orientation and Training                           |                         | 4                       | 1                                                   | \$0.00                        |  |  |  |  |  |  |  |  |
| 7. Move It Safely: Avoiding Injury While Handling Materials                            |                         | 4                       | 1                                                   | \$0.00                        |  |  |  |  |  |  |  |  |
| 8. Lock and Tag: Lockout/Tagout                                                        |                         | 4                       | 1                                                   | \$0.00                        |  |  |  |  |  |  |  |  |
| 9. Housekeeping: Step Back for Safety                                                  |                         | 4                       | 1                                                   | \$0.00                        |  |  |  |  |  |  |  |  |
| 10. Cell Phones In The Workplace: A Dangerous Distraction                              |                         | 4                       | 1                                                   | \$0.00                        |  |  |  |  |  |  |  |  |
| 11. Bloodborne Pathogens in Heavy Industry                                             |                         | 4                       | 1                                                   | \$0.00                        |  |  |  |  |  |  |  |  |
| 12. Checking pricing NA status 1                                                       |                         | 5                       | 1                                                   | \$0.00                        |  |  |  |  |  |  |  |  |
| 13. Checking pricing NA status 2                                                       |                         | 5                       | 1                                                   | \$0.00                        |  |  |  |  |  |  |  |  |
| TOTAL                                                                                  |                         | 173                     | 98                                                  | \$6,077.06                    |  |  |  |  |  |  |  |  |
| Tetal Courses Sold: 12                                                                 |                         |                         |                                                     |                               |  |  |  |  |  |  |  |  |
|                                                                                        |                         |                         |                                                     | < back to eCommerce           |  |  |  |  |  |  |  |  |

#### **Training Path Sales Report**

Click on the <u>**ull Training Path Sales Report</u> to view your Training Path Sales report. You will see and be able to download your sales reports for purchases of your Training Paths.</u></u>** 

#### **Viewing Course Details**

Clicking on a Course Name on the **Courses** list displays the **Course Details** screen for that Course, as shown in the following illustration. This screen displays the **Portal**, **Organization**, **Full Name**, **Email**, **Date**, **Number of Licenses** and **Amount** details for each sale of that particular Course.

| Home / Ecommerce / | Dealing with Drug and | Alcohol Abuse for / | Sales Report      |              |               |                |          |                 |                       |  |  |  |  |
|--------------------|-----------------------|---------------------|-------------------|--------------|---------------|----------------|----------|-----------------|-----------------------|--|--|--|--|
| Dealing wit        | th Drug a             | nd Alcoho           | Abuse for E       | mployee      | S             |                |          |                 |                       |  |  |  |  |
| •                  |                       |                     |                   |              |               |                |          |                 |                       |  |  |  |  |
| ECOMMERCE DETAIL   | SALES REPORT          | STUDENT USERS       | COMPLETION REPORT | QUIZ RESULTS | SCORM RESULTS | GRADING CENTER |          |                 |                       |  |  |  |  |
|                    |                       |                     |                   |              |               |                |          |                 |                       |  |  |  |  |
|                    |                       |                     |                   |              |               |                |          |                 |                       |  |  |  |  |
| Name or Email      | From                  | 1.                  | To                | ▼ Filter     |               |                |          |                 |                       |  |  |  |  |
|                    |                       |                     |                   |              |               |                |          |                 |                       |  |  |  |  |
|                    |                       |                     |                   |              |               |                |          |                 | Export to Excel       |  |  |  |  |
| No. Portal         | c                     | Organization        | Full Name         | Email        |               | <u> </u>       | Date -   | No. of Licences | Amount                |  |  |  |  |
| 1. Checking Status |                       |                     | Jo, Flo           | jo@eleap     | ouser.com     | 06             | -08-2015 | 1               | \$0.01                |  |  |  |  |
| 2. SeaHorse        |                       |                     | Smithy, Jordan    | sea@sav      | edarfur.com   | 06             | -04-2015 | 4               | \$0.00                |  |  |  |  |
| TOTAL              |                       |                     |                   |              |               |                |          |                 | \$0.01                |  |  |  |  |
| Total Salaa: 2     |                       |                     |                   |              |               |                |          |                 |                       |  |  |  |  |
| Total Sales. 2     |                       |                     |                   |              |               |                |          |                 | back to Previous Page |  |  |  |  |

#### **Exporting Sales Details**

Click the **Export to Excel** link on the **Sales Details** screen to export Sales Details to a local drive on your computer. As shown in the following illustration, you are presented with the option to either **Open** or **Save** the Excel file.

# **Student Users**

Selecting the **STUDENT USERS** tab within the **Ecommerce** screen displays the **Student Users** screen, illustrated below. This screen displays the **Name**, **Email**, **Date Purchased** and **Date Assigned** details for each Student on the **Student Users** list who has purchased this particular Course.

| ECOMMERCE DETAIL  | SALES REPORT | STUDENT USERS | COMPLETION REPORT | QUIZ RESULTS | SCORM RESULTS | GRADING CENTER |                 |
|-------------------|--------------|---------------|-------------------|--------------|---------------|----------------|-----------------|
| Name              |              |               |                   |              |               |                |                 |
| Name              | t Filter     |               |                   |              |               |                |                 |
|                   |              |               |                   |              |               |                | Export to Excel |
| No. <u>Name</u> ▼ |              | Email         |                   |              |               | Date Purchased | Date Assigned   |
| 1. Jon, Cena      |              | cena@eleap    | ouser.com         |              |               | 06-07-2015     | 06-07-2015      |
| 2. Smithy, Jordan |              | sea@saved     | arfur.com         |              |               | 06-04-2015     | 06-04-2015      |
|                   |              |               |                   |              |               |                |                 |
|                   |              |               |                   |              |               |                |                 |

#### **Viewing Student User Details**

Selecting a Name on the **Student Users** list displays the **Student User Details** screen for that Student User. In addition to the Student User's **First Name**, **Last Name** and **Email** details, this screen shows you the **User Activity**, **Assigned Courses** and **Completed Quizzes** associated with that Student User.

| ECOMMERCE DETAIL                                       | SALES REPORT            | STUDENT USERS     | COMPLETION REPORT | QUIZ RESULTS | SCORM RESULTS | GRADING  | CENTER  |               |                   |               |
|--------------------------------------------------------|-------------------------|-------------------|-------------------|--------------|---------------|----------|---------|---------------|-------------------|---------------|
| Jon, Cena                                              |                         |                   |                   |              |               |          |         |               |                   | 2             |
| First Name                                             |                         |                   | Cena              |              |               |          |         |               |                   |               |
| Last Name                                              |                         |                   | Jon               |              |               |          |         |               |                   |               |
| Email                                                  |                         |                   | cena@ele          | apuser.com   |               |          |         |               |                   |               |
| User Activity<br>Last Login: 06-07-2015<br>Assigned Co | ourses                  |                   |                   |              |               |          |         |               |                   |               |
| No. Name                                               |                         |                   | Created by        |              | Status        | Deadline | Quiz    | Quiz Finished | Number of Lessons | Date Assigned |
| 1. Bloodborne Pathoge                                  | ens in Heavy Industry   |                   | Sales Training,   | SaaS         | Completed     | none     | Passed  | 06-07-2015    | 1                 | 06-07-2015    |
| 2. Cell Phones In The V                                | Workplace: A Dangerou   | us Distraction    | Sales Training,   | SaaS         | Completed     | none     | NO Quiz | -             | 1                 | 06-07-2015    |
| 3. Dealing with Drug an                                | nd Alcohol Abuse for E  | mployees          | Sales Training,   | SaaS         | Completed     | none     | NO Quiz | -             | 1                 | 06-07-2015    |
| 4. Housekeeping: Step                                  | Back for Safety         |                   | Sales Training,   | SaaS         | Completed     | none     | NO Quiz | -             | 1                 | 06-07-2015    |
| 5. Lock and Tag: Lock                                  | out/Tagout              |                   | Sales Training,   | SaaS         | Completed     | none     | NO Quiz | -             | 1                 | 06-07-2015    |
| 6. Move It Safely: Avoi                                | ding Injury While Handl | ling Materials    | Sales Training,   | SaaS         | Completed     | none     | NO Quiz | -             | 1                 | 06-07-2015    |
| 7. Orientation: New En                                 | nployee Safety Orientat | tion and Training | Sales Training,   | SaaS         | Completed     | none     | NO Quiz | -             | 1                 | 06-07-2015    |
| 8. PPE: Your Last Laye                                 | er Of Protection        |                   | Sales Training,   | SaaS         | Completed     | none     | NO Quiz | -             | 1                 | 06-07-2015    |
| 9. Preventing Fires Du                                 | ring Hot Work Operatio  | ins               | Sales Training,   | SaaS         | Completed     | none     | NO Quiz | -             | 1                 | 06-07-2015    |
| 10. Slips, Trips and Falls                             | S                       |                   | Sales Training,   | SaaS         | Completed     | none     | NO Quiz | -             | 1                 | 06-07-2015    |
| Completed C                                            | Quizzes                 |                   |                   |              |               |          |         |               |                   |               |
| No. Name                                               |                         |                   |                   |              | Date Compl    | eted     |         | Time Limit    | Score             | Passed?       |
| 1. Bloodborne Pathoge                                  | ens in Heavy Industry   |                   |                   |              | 06-07-20      | 15       |         | 0 min.        | 100%              | 0             |

#### **Exporting Student User Details**

Selecting the **Export to Excel** link on the **Student Users** screen allows you to export all of this data to a local drive on your computer. As shown in the following illustration, you are given the option to either **Open** or **Save** the Excel file.

# **Completion Report**

Selecting the **COMPLETION REPORT** tab within the **Ecommerce** screen displays the **Completion Report** screen, illustrated below. The completion for each course in your eCommerce report is listed. Click on the name of each course to view the details of that course's completions.

| Home / Ecommerce / Co      | ompletion Report        |                         |                   |           |             |           |               |                     |
|----------------------------|-------------------------|-------------------------|-------------------|-----------|-------------|-----------|---------------|---------------------|
| Completion                 | Report                  |                         |                   |           |             |           |               |                     |
|                            |                         |                         |                   |           |             |           |               |                     |
| ECOMMERCE COURSES          | YOUR ECATALOG           | SALES REPORT            | COMPLETION REPORT | REFERRERS | PROMO CODES | DISCOUNTS | CUSTOM FIELDS |                     |
|                            |                         |                         |                   |           |             |           |               |                     |
| No. Course -               |                         |                         |                   |           |             |           |               | Users               |
| 1. FLSA: 5                 |                         |                         |                   |           |             |           |               | 0                   |
| 2. Restaurants and Fast F  | Food Establishments Und | er the Fair Labor Stand | lards Act (FLSA)  |           |             |           |               | 0                   |
| 3. Sales for CRM Staff - L | Level 1                 |                         |                   |           |             |           |               | 1                   |
| 4. Sales for CRM Staff - L | Level 2                 |                         |                   |           |             |           |               | 1                   |
| 5. Sales for CRM Staff - L | Level 3                 |                         |                   |           |             |           |               | 0                   |
| 6. Sales for CRM Staff - L | Level 4                 |                         |                   |           |             |           |               | 0                   |
| Total Courses: 6           |                         |                         |                   |           |             |           |               |                     |
| 101210001000.0             |                         |                         |                   |           |             |           |               | < back to eCommerce |

Clicking on each course in the COMPLETION REPORT tab displays the detailed course completion information as shown below.

| Home / Ecommerce /                                                                               | Home / Econmerce / Bloodborne Pathogens in Heavy Industry / Completion Report |               |                         |                                         |               |                  |                          |                           |  |  |  |  |  |
|--------------------------------------------------------------------------------------------------|-------------------------------------------------------------------------------|---------------|-------------------------|-----------------------------------------|---------------|------------------|--------------------------|---------------------------|--|--|--|--|--|
| Bloodborn                                                                                        | e Pathog                                                                      | ens in Hea    | vv Industrv             |                                         |               |                  |                          |                           |  |  |  |  |  |
| 2.000.000                                                                                        | • · · · · · · · · · · · · · · · · · · ·                                       |               | .,                      |                                         |               |                  |                          |                           |  |  |  |  |  |
|                                                                                                  |                                                                               |               |                         |                                         |               |                  |                          |                           |  |  |  |  |  |
| ECOMMERCE DETAIL                                                                                 | SALES REPORT                                                                  | STUDENT USERS | COMPLETION REPORT       | QUIZ RESULTS                            | SCORM RESULTS | GRADING CENTER   |                          |                           |  |  |  |  |  |
| Summary Benort: Com                                                                              | pleted 100% (2 of 2)                                                          | Quiz Su       | mmary Benort Passed 100 | % (2 of 2)                              |               |                  |                          |                           |  |  |  |  |  |
|                                                                                                  | Sicilia 10070 (2 012)                                                         |               |                         | ,,,,,,,,,,,,,,,,,,,,,,,,,,,,,,,,,,,,,,, |               |                  |                          |                           |  |  |  |  |  |
|                                                                                                  |                                                                               |               |                         |                                         |               |                  |                          |                           |  |  |  |  |  |
| Name or Email                                                                                    | T Filter                                                                      |               |                         |                                         |               |                  |                          |                           |  |  |  |  |  |
|                                                                                                  |                                                                               |               |                         |                                         |               |                  |                          |                           |  |  |  |  |  |
|                                                                                                  |                                                                               |               |                         |                                         |               |                  |                          | A Export to Excel         |  |  |  |  |  |
| No. <u>Name</u>                                                                                  |                                                                               | Organization  |                         | Progress                                |               | Quiz             | Quiz Completed           | Deadline                  |  |  |  |  |  |
| 1. Jon, Cena                                                                                     |                                                                               |               | (                       | Completed                               | -             | Passed           | 06-07-2015               | none                      |  |  |  |  |  |
| 2. Smithy, Jordan                                                                                |                                                                               |               | (                       | Completed                               |               | Passed           | 06-04-2015               | none                      |  |  |  |  |  |
|                                                                                                  |                                                                               |               |                         |                                         |               |                  |                          |                           |  |  |  |  |  |
| Total Student Users: 2                                                                           |                                                                               |               |                         |                                         |               |                  |                          | Lack to Completion Report |  |  |  |  |  |
| No.     Ventue *       1.     Jon, Cena       2.     Smithy, Jordan       Total Student Users: 2 |                                                                               | Organization  |                         | Completed<br>Completed                  |               | Passed<br>Passed | 06-07-2015<br>06-04-2015 | none<br>none              |  |  |  |  |  |

Clicking on the Course **Completion Report Name** displays the **Completion Report Details** screen, listing each of the Course's registered Students, including the **Name**, **Organization**, **Progress**, **Quiz**, **Quiz Completed** and **Deadline** details for that Student.

#### **Exporting Completion Reports**

Clicking the **Export to Excel** link on the **Completion Report Details** screen allows you to export this information to a local drive on your computer. As shown in the following illustration, you are presented with the option to either **Open** the file or **Save** it.

| elânia 🗝                                                | Sa                   | Tags:                                         | ^                     | COMMERCE    | 🔊 LMS, Team 🕶                                 |
|---------------------------------------------------------|----------------------|-----------------------------------------------|-----------------------|-------------|-----------------------------------------------|
| Iome / Ecommerce / Bloodborne Pathogens in Heavy In     |                      | 📰 🗸 🔯 Downloads                               | Q Search              |             |                                               |
| Roodborne Pathogens in                                  | Favorites            | <ul> <li>No Tags</li> </ul>                   | Date Modified V       | _           |                                               |
| noouborne r unogens n                                   | Drophox              | Sales for CRM Staffel 1 - Quiz Results.xls    | Today, 5:17 PM        |             |                                               |
|                                                         |                      | Completion Report (10).xls                    | Today, 5:12 PM        |             |                                               |
|                                                         | Cloud Drive          | v17n23 EEO policy (1).doc                     | Today, 2:41 PM        |             |                                               |
| COMMERCE DETAIL SALES REPORT STUDEN                     | Applications         | Sample with Animations.pptx                   | Today, 1:52 PM        |             |                                               |
|                                                         | Desktop              | v17n23 EEO policy.doc                         | Today, 10:08 AM       |             |                                               |
| ummary Report: Completed 100% (2 of 2)                  | dia a                | 🛅 Sales Report - Dealiyees - 06-08-2015.xls   | Yesterday, 11:15 PM   |             |                                               |
|                                                         | Documents            | Clmiewes_vod.zip                              | Yesterday, 10:54 PM   | 3           |                                               |
|                                                         | Ownloads             | 📋 RFP Learning Managt Systems (final).xlsx    | Yesterday, 4:45 PM    |             |                                               |
|                                                         | Google Drive DW      | <ul> <li>ScrumReferenceCard.pdf</li> </ul>    | Yesterday, 3:23 PM    |             |                                               |
| Name or Email                                           |                      | ScrumMaster_Checklist_12_unbranded.pdf        | Yesterday, 2:36 PM    |             |                                               |
|                                                         | Google Drive         | sherlock-holmes-462957_1280.jpg               | Yesterday, 12:04 PM   |             |                                               |
|                                                         | Creative Cloud Files | v17n22 background checks (1).doc              | Yesterday, 11:58 AM   |             |                                               |
|                                                         | Testing Camtasia     | 🗋 Sales Report - For Sale TP - 06-08-2015.xls | Yesterday, 8:26 AM    |             |                                               |
|                                                         |                      | Sales Report - FDR fing - 06-08-2015.xls      | Yesterday, 7:57 AM    |             | Export to Excel                               |
| No. Name                                                | DATA                 | Training Path ComplQuick Start Pack.xls       | Yesterday, 12:36 AM   | z Completed | Deadline                                      |
| . Jon. Cena                                             | LD Files             | Completion Report (9).xls                     | Jun 7, 2015, 11:59 PM | 6-07-2015   | none                                          |
|                                                         | iStock Imagon        | Client-Design-Intake_v1-WAS                   | Jun 7, 2015, 4:39 PM  |             |                                               |
| 2. Smithy, Jordan                                       | ISIOCK IIIages       | 87Innovation3.docx                            | Jun 7, 2015, 3:14 PM  | 6-04-2015   | none                                          |
|                                                         | Devices              | 86Innovation2.docx                            | Jun 7, 2015, 3:14 PM  |             |                                               |
| otal Student Users: 2                                   | Remote Disc          | 85Innovation1.docx                            | Jun 7, 2015, 3:13 PM  |             |                                               |
|                                                         |                      | 84PMforLPsCharter.docx                        | Jun 6, 2015, 11:04 AM |             | <ul> <li>back to Completion Report</li> </ul> |
|                                                         | BOUTCAMP             | 82ScientificMethod.docx                       | Jun 6, 2015, 11:04 AM |             |                                               |
| eered hu                                                | Shared               | a 83ScientificMethod2.docx                    | Jun 6, 2015, 11:04 AM |             |                                               |
| Copyright 2005 - 2015 Telania, LLC. All rights reserver | brn001ba9695a65      | YouSendIt                                     | Jun 6, 2015, 10:55 AM |             |                                               |
| Cal Chauthorized use or reproduction is provibled by 05 |                      | www-eleapsoftware11Z_SearchAnalytics          | Jun 5, 2015, 4:41 PM  |             |                                               |
|                                                         | 🖷 telania-pc         | cimippap_vod.zip                              | Jun 5, 2015, 4:36 PM  | -           |                                               |
|                                                         | Tags                 | www-eleapsoftwareSearchAnalytics.csv          | Jun 5, 2015, 4:35 PM  |             |                                               |
|                                                         | - el esP             | YE5651- What Not tssion- 06102015.html        | Jun 5, 2015, 11:40 AM |             |                                               |
|                                                         | U JLear              | a Gilent-Design-Intake_v1.docx                | Jun 5, 2015, 9:43 AM  | _           | 00                                            |
|                                                         | Hide extension New   | Folder                                        | Cancel Save           |             |                                               |

# Quiz Results Report

Click the [QUIZ RESULTS] to see details of quiz scores of your student users.

You can click on individual student's names to get details of their quiz scores:

| COMMERCE DETAIL                                                                                                    | SALES REPORT | STUDENT USERS | COMPLETION REP | QUIZ RESULTS          | SCORM RESULTS | GRADING CENTER |        |  |
|----------------------------------------------------------------------------------------------------|--------------|---------------|----------------|-----------------------|---------------|----------------|--------|--|
| on, Cena                                                                                                    |              |               |                |                       |               |                |        |  |
| Time Limit                                                                                                    |              | 0.00 mir      | nutes          |                       |               |                | PASSED |  |
| No. of Question(s)                                                                                                    |              | 1             |                |                       |               |                |        |  |
| Minimum score to pas                                                                                                    | s            | 1.00          |                |                       |               |                |        |  |
| The score                                                                                                    |              | 1             |                |                       |               |                |        |  |
| Quiz started on                                                                                                    |              | 06-07-2       | 015 23:55      |                       |               |                |        |  |
|                                                                                                    |              |               |                |                       |               |                |        |  |
| uestions a                                                                                                    | nd Answers   | 6             |                |                       |               |                |        |  |
| Questions a 1 -2 Dur answer is Correct Cor                                                                                                    |              | S             | r Answer       | Option                |               |                |        |  |
| Questions a 1 -2 -2 Cor Cor Cor Cor Cor Cor Cor Cor Cor Cor                                                                                                    | nd Answers   | 5<br>You      | r Answer       | Option 7              |               |                |        |  |
| Questions a<br>1<br>-2<br>Dur answer is Correct<br>Corr<br>L<br>3.                                                                                                    | nd Answers   | 5<br>You      | r Answer       | Option<br>7<br>8      |               |                |        |  |
| Auestions a                                                                                                    | rect Answer  | 5<br>You      | r Answer       | Option<br>7<br>8<br>9 |               |                |        |  |
| Questions a<br>1<br>-2<br>Dur answer is Correct<br>Correct<br>Corre     | rect Answer  | 5<br>You      | r Answer       | Option<br>7<br>8<br>9 |               |                |        |  |
| Questions a<br>1<br>-2<br>Dur answer is Correct<br>Corr<br>A<br>-2<br>Correct<br>Correct<br>C | rect Answer  | S<br>You      | r Answer       | Option<br>7<br>8<br>9 |               |                |        |  |
| Questions a<br>1<br>-2<br>Correct<br>Correct<br>C | rect Answer  | S<br>You      | r Answer       | Option<br>7<br>8<br>9 |               |                |        |  |

Additional tabs in the Student Completion Report area include [SCORM RESULTS] and [GRADING CENTER]. The [SCORM RESULTS] displays any results form SCORM created e-learning courses while the [GRADING CENTER] enables you to manually grade quiz questions which require manual oversight and grading.

# Referrers

Selecting the **REFERRERS** tab on the **Ecommerce** screen displays the **Referrers** screen, as shown in the following illustration. This screen displays a list of individuals or companies that have been referred as potential customers of the eLeaP system on a **Referrers** list, and shows the **Name**, **Email**, **Commission**, **KEY** and **Date Created** details for each Referrer on the list.

| Home / Ecommerce / Re<br>Referrers | ferrens                           |                       |             |           |                    |                                           |                          |
|------------------------------------|-----------------------------------|-----------------------|-------------|-----------|--------------------|-------------------------------------------|--------------------------|
| ECOMMERCE COURSES                  | YOUR ECATALOG SALES REPORT COMPLE | TION REPORT REFERRERS | PROMO CODES | DISCOUNTS | CUSTOM FIELDS      |                                           |                          |
| Name                               | <b>Y</b> Filter                   |                       |             |           |                    |                                           |                          |
|                                    |                                   |                       |             |           |                    | • add new referrer                        | Il referrers performance |
| No. <u>Name</u> ▼                  | Email                             |                       | Commission  |           | KEY                | Date Created                              | Active                   |
| 1                                  | achinatelligenesses and           |                       | 0.00 %      |           |                    | 08-11-2011                                | 0                        |
| 2.                                 | ce.regilitridentiach.adu          |                       | 0.00 %      |           |                    | 08-11-2011                                | •                        |
| 3. Beile Belera                    | bitestorBallegary.edu             |                       | 30.00 %     | ferbh     | H7oNJkdX1P1bW1zE   | 07-02-2010                                | ۲                        |
| 4. Howard, Barbara                 | bhoward@thaca.edu                 |                       | 15.00 %     | gd4       | Ir1tj0krwee9gozq4k | 04-30                                     | ٢                        |
| 5. Huhman, Healther                | heather@comerecommendial.com      |                       | 15.00 %     | xZG       | 1er5DfQTY9FfV7HrB  | 10-20-20-20-20-20-20-20-20-20-20-20-20-20 | •                        |
| 6. Echer.Juerita                   | image38nycap.m.com                |                       | 15.00 %     | 72bF      | Rg013rGo4SKM05ssi  | 10-20-                                    | ۲                        |
| 7. Busch. Kits                     | busch@nct.edu                     |                       | 30.00 %     | DU2       | adVzttozApp5rfEK2  | 05-17-                                    | 0                        |
| 8. Eym. Newsy                      | nancy@epolicyinethute.com         |                       | 15.00 %     | uKTP      | 9bPPd167bKe2yNPV   | 12-17-2000                                | •                        |
| 9. Star. Rafeech                   | rafidigun, starilliyahoo.com      |                       | 30.00 %     | 6fn4      | 3gvw2ava2ms7yv61   | 01-16-2                                   | 0                        |
| 10. Company. Televia               | donille support ware.com          |                       | 50.00 %     | 2x10      | 0rg6bhvjmmdnno7z2  | 08-11-                                    | •                        |
| Total Referrers: 10                |                                   |                       |             |           |                    |                                           | ØQ                       |

## **Adding a Referrer**

Selecting the **add new referrer** link on the **Referrers** screen displays the **Add Referrer** screen, as shown in the following illustration. Follow the steps below to successfully add a Referrer to the system. Please note that the **Key** is a system-generated value.

#### eLeaP eCommerce Administrator's Manual

| ECOMMERCE COURSES            | YOUR ECATALOG               | SALES REPORT        | COMPLETION REPORT | REFERRERS | PROMO CODES | DISCOUNTS | CUSTOM FIELDS |  |
|------------------------------|-----------------------------|---------------------|-------------------|-----------|-------------|-----------|---------------|--|
| KEY                          | jabypys56ll                 | obddznc2u3          |                   |           |             |           |               |  |
| First Name *                 | Samuel                      |                     |                   |           |             |           |               |  |
| Last Name *                  | Adams                       |                     |                   |           |             |           |               |  |
| Email *                      | sam@capt                    | ureleave.com        |                   |           |             |           |               |  |
| Phone *                      | 877624                      | 7226                |                   |           |             |           |               |  |
| Fax                          |                             |                     |                   |           |             |           |               |  |
| Address                      |                             |                     |                   |           |             |           |               |  |
|                              |                             |                     | 4                 |           |             |           |               |  |
| City                         |                             |                     |                   |           |             |           |               |  |
| State/Region                 |                             |                     |                   |           |             |           |               |  |
| ZipCode                      |                             |                     |                   |           |             |           |               |  |
| Country                      |                             |                     |                   |           |             |           |               |  |
| Web (including http://)      |                             |                     |                   |           |             |           |               |  |
| Commission(%) *              | 15                          |                     |                   |           |             |           |               |  |
| This Beferrer will immediate | elv be sent their login inf | ormation via email. |                   |           |             |           |               |  |

Please make sure they have whitelisted office@eleapsoftware.com

- 1. Enter a First Name for the new Referrer in the First Name field.
- 2. Enter a Last Name for the new Referrer in the Last Name field.
- 3. Enter an Email Address for the new Referrer in the **Email** field.
- 4. Enter a Phone Number for the new Referrer in the **Phone** field.
- 5. Enter a Fax Number for the new Referrer in the **Fax** field.
- 6. Enter a Street Address for the new Referrer in the Address field.
- 7. Enter a City Location for the new Referrer in the **City** field.
- 8. Enter a State/Region location for the new Referrer in the State/Region field.
- 9. Enter a Zip or Postal Code for the new Referrer in the **ZipCode** field.
- 10. Enter a Country Location for the new Referrer in the **Country** field.
- 11. Enter a Web URL for the new Referrer in the Web (including http://) field.
- 12. Enter a Commission Percentage for the new Referrer in the **Commission (%)** field. You are required to add a value within this field; it cannot be left set at 0.
- 13. Click Submit to create the new Referrer.

### **Referrers' Performance**

Selecting the **Referrers performance** link **...l** referrers performance from within the **Referrers** tab in **Ecommerce** screen displays the list of Referrers. Click on the name of a referrer to see **Referrers' Performance** screen, as shown in the illustration below. Each line on the **Referrers** list displays the **Name, Email, Commission, Total Amount** and **Ref.Com details** for that Referrer.

#### eLeaP eCommerce Administrator's Manual

| Referrers' P       | Referrers' Performance |              |                      |           |             |           |               |            |             |                   |  |  |  |
|--------------------|------------------------|--------------|----------------------|-----------|-------------|-----------|---------------|------------|-------------|-------------------|--|--|--|
| ECOMMERCE COURSES  | YOUR ECATALOG          | SALES REPORT | COMPLETION REPORT    | REFERRERS | PROMO CODES | DISCOUNTS | CUSTOM FIELDS |            |             |                   |  |  |  |
| Name               | T Filter               |              |                      |           |             |           |               |            |             |                   |  |  |  |
|                    |                        |              |                      |           |             |           |               |            |             | A Export to Excel |  |  |  |
| No. <u>Name</u> ▼  |                        |              | Email                |           |             |           |               | Commission | otal Amount | Ref.Com.          |  |  |  |
| 1. Adams, Samuel   |                        |              | sam@captureleave.cor | n         |             |           |               | 15.00 %    | \$0.80      | \$0.12            |  |  |  |
| Total Referrers: 1 |                        |              |                      |           |             |           |               |            |             |                   |  |  |  |

Clicking a Referrer's Name allows you to view that Referrer's Detail information, as shown in the following illustration.

| Samuel Ada             | Samuel Adams's Performance |                      |                     |                 |                                  |               |                   |                   |           |              |              |  |  |
|------------------------|----------------------------|----------------------|---------------------|-----------------|----------------------------------|---------------|-------------------|-------------------|-----------|--------------|--------------|--|--|
| ECOMMERCE COURSES      | YOUR ECATALOG              | SALES REPORT         | COMPLETION REPORT   | REFERRERS       | PROMO CODES                      | DISCOUNTS     | CUSTOM FIELDS     |                   |           |              |              |  |  |
|                        |                            |                      |                     |                 |                                  |               |                   |                   |           |              |              |  |  |
| Course - all courses - |                            |                      |                     | ‡ <b>▼</b> Filt | er                               |               |                   |                   |           |              |              |  |  |
|                        |                            |                      |                     |                 |                                  |               |                   |                   |           | C Exc        | ort to Excel |  |  |
| No. Course             |                            |                      |                     | Order Date      | <ul> <li>Organization</li> </ul> | Full Name     | Client's Em       | ail               | Amount    | Comm.        | Ref.Cut      |  |  |
| 1 How to Sell Software | -as-a-Service (SaaS): WI   | hy your current SaaS | Strategy Won't Work | 11-15-2         | 013 Course Portal                | Ecom Test Use | r, Don ecomuser2@ | eleapsoftware.com | \$0.80    | 15.00 %      | \$0.12       |  |  |
| 2 How to Sell Software | -as-a-Service (SaaS): WI   | hy your current SaaS | Strategy Won't Work | 11-15-2         | 013 Course Portal                | Ecom Test Use | r, Don ecomuser2@ | eleapsoftware.com | \$0.00    | 15.00 %      | \$0.00       |  |  |
| Total Referrers: 2     |                            |                      |                     |                 |                                  |               |                   |                   | < back to | Referrers' F | Performance  |  |  |

#### **Exporting Referrer Performance**

Selecting the **Export to Excel** link on the **Referrers' Performance** screen allows you to export this information to a local drive on your computer.

## **Promotional Codes**

Promotional Codes

Selecting the **PROMO CODES** tab within the **ECOMMERCE** group of tabs displays the **Promotional Codes** screen, illustrated below. Each Promotional Code on the **Promotional Codes** list displays the **Promotional Code**, **Discount**, **Quantity**, **Expiration Date**, **Insert Date** and **Active/Inactive** status details for that Promotional Code.

|                        | 00000         |              |                    |           |             |                 |               |            |        |                   |
|------------------------|---------------|--------------|--------------------|-----------|-------------|-----------------|---------------|------------|--------|-------------------|
| ECOMMERCE COURSES      | YOUR ECATALOG | SALES REPORT | COMPLETION REPORT  | REFERRERS | PROMO CODES | DISCOUNTS       | CUSTOM FIELDS |            |        |                   |
|                        |               |              |                    |           |             |                 |               |            |        | add new code      |
| No. O Promotional Code | Ð             |              | Discount           | Quantity  | ,           | Expiration Date | Ir            | nsert Date | Active |                   |
| 1. 🗌 Half Off          |               |              | 50.00 % off price  |           |             | 01-30-2011      | 0             | 3-11-2015  | ٢      | C edit            |
| 2. Dungu               |               |              | 99.00 % off price  |           |             | 05-27-2011      | 0             | 3-11-2015  | ۲      | 𝗭 <u>edit</u>     |
| 3. <u>new</u>          |               |              | 99.00 % off price  | (1 / 5)   |             | 11-29-2013      | 0             | 3-11-2015  | ۲      | ☑ edit            |
| 4. <u>dw173</u>        |               | 1            | 100.00 % off price | (2 / 5)   |             | 05-30-2014      | 0             | 3-11-2015  | ۲      | 𝗭 <u>edit</u>     |
| 5. <u>TP50</u>         |               |              | 50.00 % off price  | (0 / 26)  |             | 06-30-2015      | 0             | 6-05-2015  | ٢      | C edit            |
| ↓ ★ delete selected    | codes         |              |                    |           |             |                 |               |            |        |                   |
| Total Codes: 5         |               |              |                    |           |             |                 |               |            |        |                   |
|                        |               |              |                    |           |             |                 |               |            | <      | back to eCommerce |

#### Adding a Promotional Code

Selecting the **add new code add new code** link on the **Promotional Codes** screen displays the **Add New Promotional Code** screen, as shown in the following illustration. Use the steps below to successfully add a Promotional Code to the system.

| Promotiona            | Codes           |                  |                   |           |             |                 |               |            |        |                |
|-----------------------|-----------------|------------------|-------------------|-----------|-------------|-----------------|---------------|------------|--------|----------------|
| ECOMMERCE COURSES     | YOUR ECATALOG   | SALES REPORT     | COMPLETION REPORT | REFERRERS | PROMO CODES | DISCOUNTS       | CUSTOM FIELDS |            |        |                |
| Add New Pror          | notional Co     | de               |                   |           |             |                 |               |            |        |                |
| Value of Discount     | % off stand     | dard price       |                   |           |             |                 |               |            |        |                |
| Quantity              | leave empt      | ty for unlimited |                   |           |             |                 |               |            |        |                |
| Expiration Date       |                 |                  |                   |           |             |                 |               |            |        |                |
| save promotional code | × <u>cancel</u> |                  |                   |           |             |                 |               |            |        | • add new code |
| No. D Promotional Cod | Ð               |                  | Discount          | Quantity  | 1           | Expiration Date | h             | nsert Date | Active |                |
| 1. <u>Half Off</u>    |                 |                  | 50.00 % off price |           |             | 01-30-2011      | C             | 3-11-2015  | 0      | ☑ edit         |
| 2. <u>pungu</u>       |                 |                  | 99.00 % off price |           |             | 05-27-2011      | C             | 3-11-2015  | •      | i <u>edit</u>  |
| 3. <u>new</u>         |                 |                  | 99.00 % off price | (1 / 5)   |             | 11-29-2013      | C             | 3-11-2015  | •      | Co edit        |
|                       |                 |                  |                   | (0.1.5)   |             |                 | -             |            | •      |                |

- 1. Enter a name for the new Promotional Code in the Promotional Code field.
- 2. Enter a percentage value within the **Value of Discount** field to indicate the percentage off the standard price that the discount promises.
- 3. Enter a quantity amount within the **Quantity** field, if applicable, and leave this field empty if the quantity is unlimited.
- 4. Enter an Expiration Date within the **Expiration Date** field, either by entering that date manually or by using the **Calendar** icon to display the Calendar for selecting the date.
- 5. Click save promotional code to save the new Promotional Code to the system.

#### **Editing a Promotional Code**

Clicking the edit link for a line on the Promotional Code list displays the Edit Promotional Code screen, as shown in the illustration below. Simply make any modifications to the Promotional Code, Discount Type, Value of Discount, Quantity and/or Expiration Date settings for the Promotional Code, and then

click save pro

to save your changes to the system.

#### eLeaP eCommerce Administrator's Manual

| Promotiona            | I Codes         |                  |                   |           |             |           |               |  |
|-----------------------|-----------------|------------------|-------------------|-----------|-------------|-----------|---------------|--|
| ECOMMERCE COURSES     | YOUR ECATALOG   | SALES REPORT     | COMPLETION REPORT | REFERRERS | PROMO CODES | DISCOUNTS | CUSTOM FIELDS |  |
| Edit Promotio         | nal Code        |                  |                   |           |             |           |               |  |
| Promotional Code      | TP50            |                  |                   |           |             |           |               |  |
| Value of Discount     | 50.00           | dard price       |                   |           |             |           |               |  |
| Quantity              | 26<br>leave emp | ty for unlimited |                   |           |             |           |               |  |
| Expiration Date       | 06-30-          | 2015             | Z                 |           |             |           |               |  |
| save promotional code | × cancel        |                  |                   |           |             |           |               |  |

#### **Deleting a Promotional Code**

Selecting the check box for a Promotional Code on the **Promotional Codes** list and clicking the **delete selected codes** link, as shown in the following illustration, will remove a Promotional Code from the system.

| Promotiona            | I Codes       |              |                    |           |             |                 |               |           |        |                   |
|-----------------------|---------------|--------------|--------------------|-----------|-------------|-----------------|---------------|-----------|--------|-------------------|
| ECOMMERCE COURSES     | YOUR ECATALOG | SALES REPORT | COMPLETION REPORT  | REFERRERS | PROMO CODES | DISCOUNTS       | CUSTOM FIELDS |           |        |                   |
|                       |               |              |                    |           |             |                 |               |           |        | add new code      |
| No.  Promotional Code | e             |              | Discount           | Quantity  |             | Expiration Date | In            | sert Date | Active |                   |
| 1. 🗌 Half Off         |               | :            | 50.00 % off price  |           |             | 01-30-2011      | 0:            | 3-11-2015 | •      | C edit            |
| 2. 🕑 pungu            |               |              | 99.00 % off price  |           |             | 05-27-2011      | 0             | 3-11-2015 | ۲      | I edit            |
| 3. <u>new</u>         |               |              | 99.00 % off price  | (1 / 5)   |             | 11-29-2013      | 0             | 3-11-2015 | 0      | C edit            |
| 4. <u>dw173</u>       |               | 1            | 100.00 % off price | (2 / 5)   |             | 05-30-2014      | 0             | 3-11-2015 | •      |                   |
| 5. <u>TP50</u>        |               |              | 50.00 % off price  | (0 / 26)  |             | 06-30-2015      | 0             | 6-05-2015 | •      | C edit            |
| L→ X delete selected  | codes         |              |                    |           |             |                 |               |           |        |                   |
| Total Codes: 5        |               |              |                    |           |             |                 |               |           |        | back to eCommerce |

As shown in the following illustration, the system displays a warning message before proceeding with

| the deletion,<br>Cancel | to ensure that is your intention. Click OK to proceed with the deletion o to cancel the deletion process. | r click |
|-------------------------|----------------------------------------------------------------------------------------------------|---------|
|                         | Message from webpage                                                                                      |         |
|                         | Are you sure you want to delete the selected Promotional Codes?                                           |         |
|                         | OK Cancel                                                                                                 |         |

## DISCOUNTS

eLeaP not only enables you to sell courses in bundles, but to also be able to give buyers discounts for buying specific bundles or number of course packages. For example if you wanted to give buyers 20% off for buying 5 courses and perhaps 10% off if they purchase 3 courses, you will use the Discounts feature to set this all up. Here's how:

Click on the **DISCOUNTS** tab. Then use the Volume Discounts feature to enter the various levels for calculating discounts:

# **Volume Discount Levels:**

| For a number of unique courses between | 11 | and | 9999999 | the discount is | 35 | %       | add discount |
|----------------------------------------|----|-----|---------|-----------------|----|---------|--------------|
|                                        |    |     |         |                 |    | · · · · |              |

For example to set up eLeaP to grant the kind of discounts we mentioned earlier on, see the screen shot of how to do this:

# **Volume Discount Levels:**

| For a number of u | nique courses between | 11 | and | 9999999 | the discount is | 35 | % | add discount |
|-------------------|-----------------------|----|-----|---------|-----------------|----|---|--------------|
|                   | Course limits         |    |     |         |                 |    |   | Discount     |
| 1                 | 1 - 3                 |    |     |         |                 |    |   | 10%          |
| 2                 | 4 - 5                 |    |     |         |                 |    |   | 20%          |
| 3                 | 6 - 10                |    |     |         |                 |    |   | 35%          |

save

Attention! Since discounting is cumulative, deleting a single discount level will void all other discount levels.

Please note that once set, you will need to enable any eCommerce course you wish to be enable volume discounts for. This can be done from the Course eCommerce settings page. Also note that because the Volume Discount levels are cumulative, deleting a single level will void all other discount levels.

See how to activate the volume discount eligibility tool in your eCommerce course

| Pricing Model                                     |  |
|---------------------------------------------------|--|
| Standard pricing                                  |  |
| Multi license pricing                             |  |
| Default Price per license:                        |  |
| \$ 0.01                                           |  |
| Pricing options:                                  |  |
| Eligible for Volume discount<br>Description       |  |
| B I U ABE ≡ ≡ ≡ Format • Font size • Ω HTML 1 = 1 |  |
|                                                   |  |
| Sample File                                       |  |

eLeaP recommends providing a course sample for display and marketing purposes. Samples can be in PDF format.

#### **Custom Fields**

eLeaP provides a basic set of ecommerce registration fields for new buyers of your products. These fields include First Name, Last Name, Email and Password. Of course we recognize that there might be the need for you to ask for more information for marketing or compliance purposes. To add these additional fields to your registration form, click the **CUSTOM FIELDS** tab.

You can then add custom fields for your eCommerce account. For example, if I needed user's Job Titles, I would add this in a custom field this:

| ECOMMERCE COL | URSES YOUR ECATALO | 3 SALES REPORT | COMPLETION REPORT | REFERRERS | PROMO CODES | DISCOUNTS | CUSTOM FIELDS |               |
|---------------|--------------------|----------------|-------------------|-----------|-------------|-----------|---------------|---------------|
| Add New       | Field              |                |                   |           |             |           |               |               |
| Field Name*   | Job Title          |                |                   |           |             |           |               |               |
| Type *        | Text               |                | \$                |           |             |           |               |               |
| Required      |                    |                |                   |           |             |           |               |               |
| Place it      | at the end         |                | *                 |           |             |           |               |               |
| submit × ca   | ancel              |                |                   |           |             |           |               |               |
| Register      | Custom Fields      |                |                   |           |             |           |               |               |
|               |                    |                |                   |           |             |           |               | add new field |

Once added, these custom fields become instantly available on your eCommerce catalog:

| Create a Free                                           | e User Account                                       | Login                                                                                                    |
|---------------------------------------------------------|------------------------------------------------------|----------------------------------------------------------------------------------------------------|
| By creating an eLeaP user<br>access online courses fron | account, you can purchase and<br>n the eLeaP System. | If you already have an account log in to buy great courses.                                                                                                    |
| Assount Tures                                           |                                                      | Email:                                                                                                    |
| Account Type                                            | Single Buyer O Multiple License Buyer                | Password:                                                                                                    |
| -irst Name:                                             |                                                      | Login                                                                                                    |
| Last Name:                                              |                                                      | Login                                                                                                    |
| Email: <i>(used for login)</i>                          |                                                      | If you are an individual user and you have forgotten your password, you can go to<br>https://courseportal.2leap.com and click the "I can't access my account" link to reset the passwor        |
| Set Access Password:                                    | at least 8 mixed characters                          | If you have a company account and have forgotten the password, you can go to your unique port<br>(https://[companyname].2leap.com) and click the "I can't access my account" link to reset the |
| ob Title * :                                            |                                                      | password.                                                                                                    |
|                                                         |                                                      |                                                                                                    |
| By submitting this form, I certi                        | fy that I have read and Create account               |                                                                                                    |

You can add as many custom fields as you like.

# Support/Help Center and eLeaP<sup>™</sup> Knowledgebase

eLeaP<sup>™</sup> has an incredibly helpful online support center. To access support and help 24 hours a day, go to <u>http://support.eleapsoftware.com</u>.

At the Support Center, you can:

- Access our eLeaP Knowledgebase: This is a specialized library of articles and reports and powerful how-to tips on how to maximize your eLeaP learning and training system.
- **Submit-a-Ticket**: Do you have a particular question or need help with a feature in eLeaP? Submit a ticket to our helpful staff and you will receive answers. This is an incredibly useful feature. We encourage you to make good use of it.
- **Downloads**: If you need special reports, White Papers or even user guides or manuals, access our Downloads section to get this material.
- Troubleshooter: Step-by-step tour to find help for your problems.
- News: Visit our news section to learn about latest happenings in eLeaP and our parent company Telania, LLC. You can also access our blog at <u>www.eleapsoftware.com/blog</u> to learn more about the world of eLeaP<sup>™</sup>.